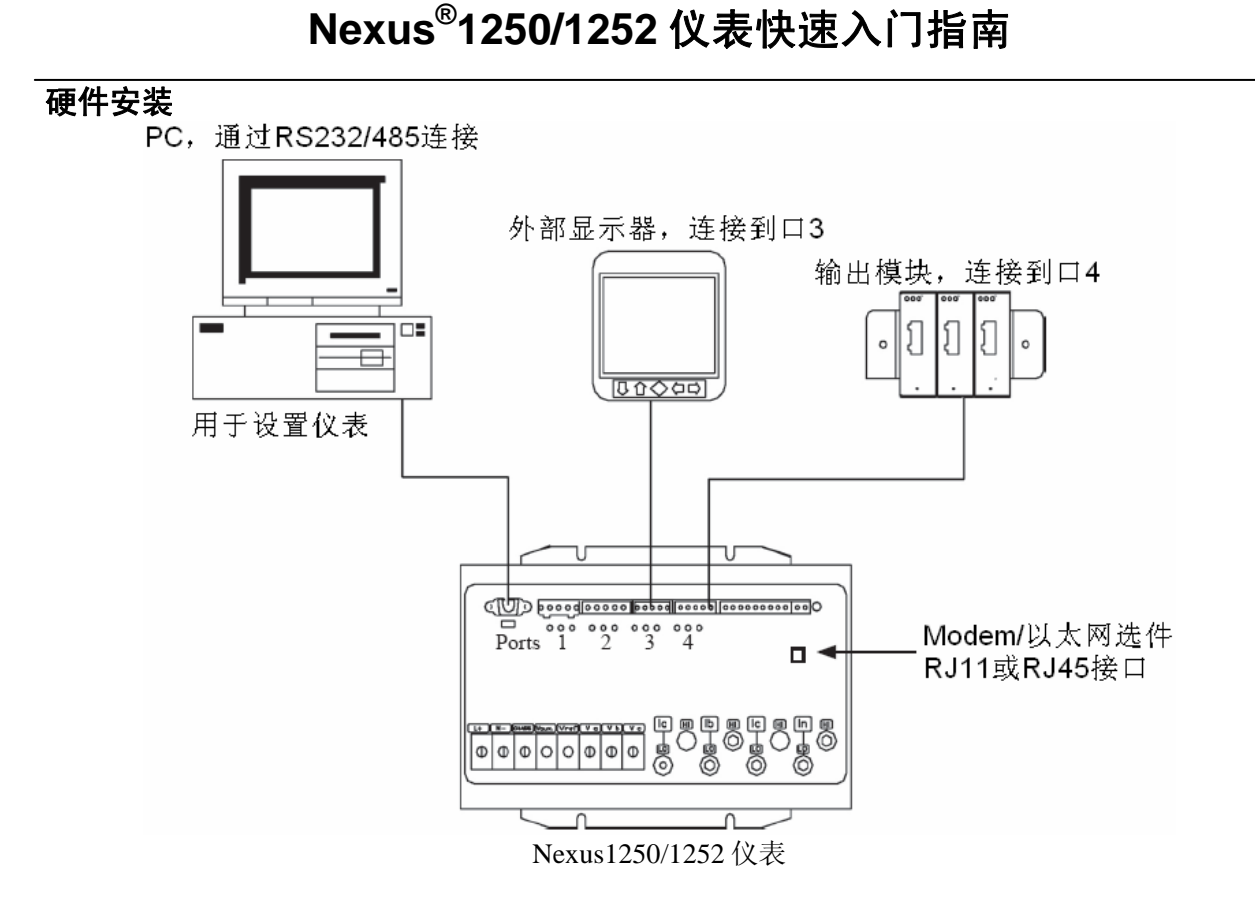

### 安装仪表本体

Nexus1250/1252 仪表可以安装在一个结实、平坦的表面上,使用#10 号螺钉固定在仪表边缘的四个凹槽,以确保仪表安装稳固。出于安全考虑,仪表应安装在一个封闭、保护的环境中,例如开关柜。

### 安装外部显示器

- 使用所提供的螺钉,在面板后部拧紧在显示器的四个螺柱上。
- 把所提供的 RS485 电缆的一端插入仪表的口 3(或其它口, 波特率应设为 9600),电缆的另外一端插到 P40N 显示器的 后部。

安装 P60N 显示器: P60N 带有一个镶条和一个垫圈。P60N 应安装在一个高度和角度合适的位置,以便于操作人员查看和操作屏幕。

- 1) 在安装面板开孔,把 P60N 带镶条和垫圈小心地放进去(确切的开孔尺寸见所附 CD 中的仪表安装和操作手册)。
- 2) 使用所提供的 6-32 六角凹头螺母固定显示器。
- 把所提供的 RS485 电缆的一端插入仪表的口 3(或其它口, 波特率应设为 9600),电缆的另外一端插到 P60N 显示器的 后部。

注: RS485 通讯的最大距离是 4000 英尺(1200 米)。如果电缆长 度超过 200 英尺(60 米)时,必须使用一个外部电源,例如 EIG 的 PSIO。

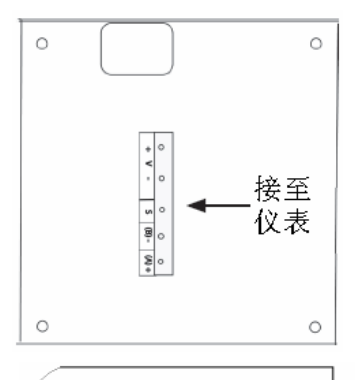

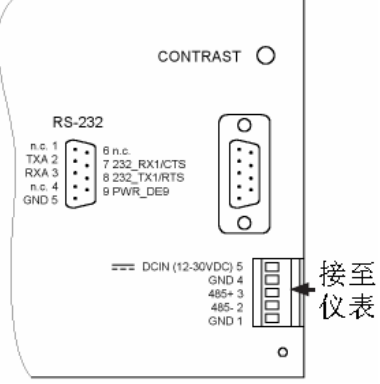

#### 安装可选的输出模块

000

GT RX 6-1mA mileg-Date Module

0

00

ō OUT 8

0

0

004

our:

OUT 2

- 使用所提供的螺钉(#440号平头螺钉)把安装支架 1) 装在 I/O 模块两侧。
- 用#8号螺钉和防松垫片把安装支架固定在一个平面 2) 上。
- 配套的 RS485 通讯电缆长度为 6 英尺(约 1.83 ۲ 米),把输出模块侧面的RS485公口接到仪表的口 4,或另外一个模块侧面的 RS485 母口。
- 如果多个 I/O 模块连在一起,把安装支架装在模块 组的两侧(见下图)。多个模块之间通过侧面的 RS485 公口和母口相连。详见仪表的安装和操作手 册第9章。

000

CT RX 9-10A

0

000

0

NUT !

OUT 2

OUT 3

OUT 4

000

CT PE

0

0000

0 0

PERMIT

c 0000

MC

мо с 2 МС

Ą

Output Voltage: 12V DC

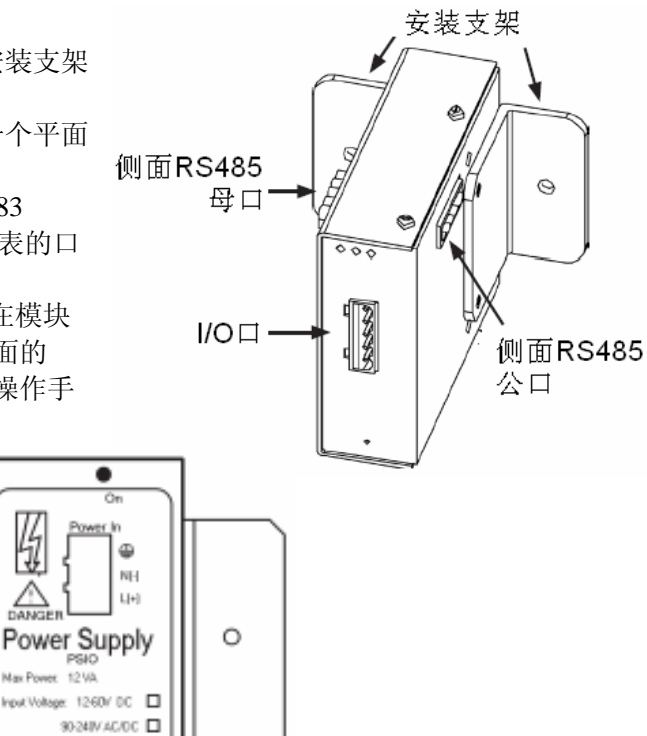

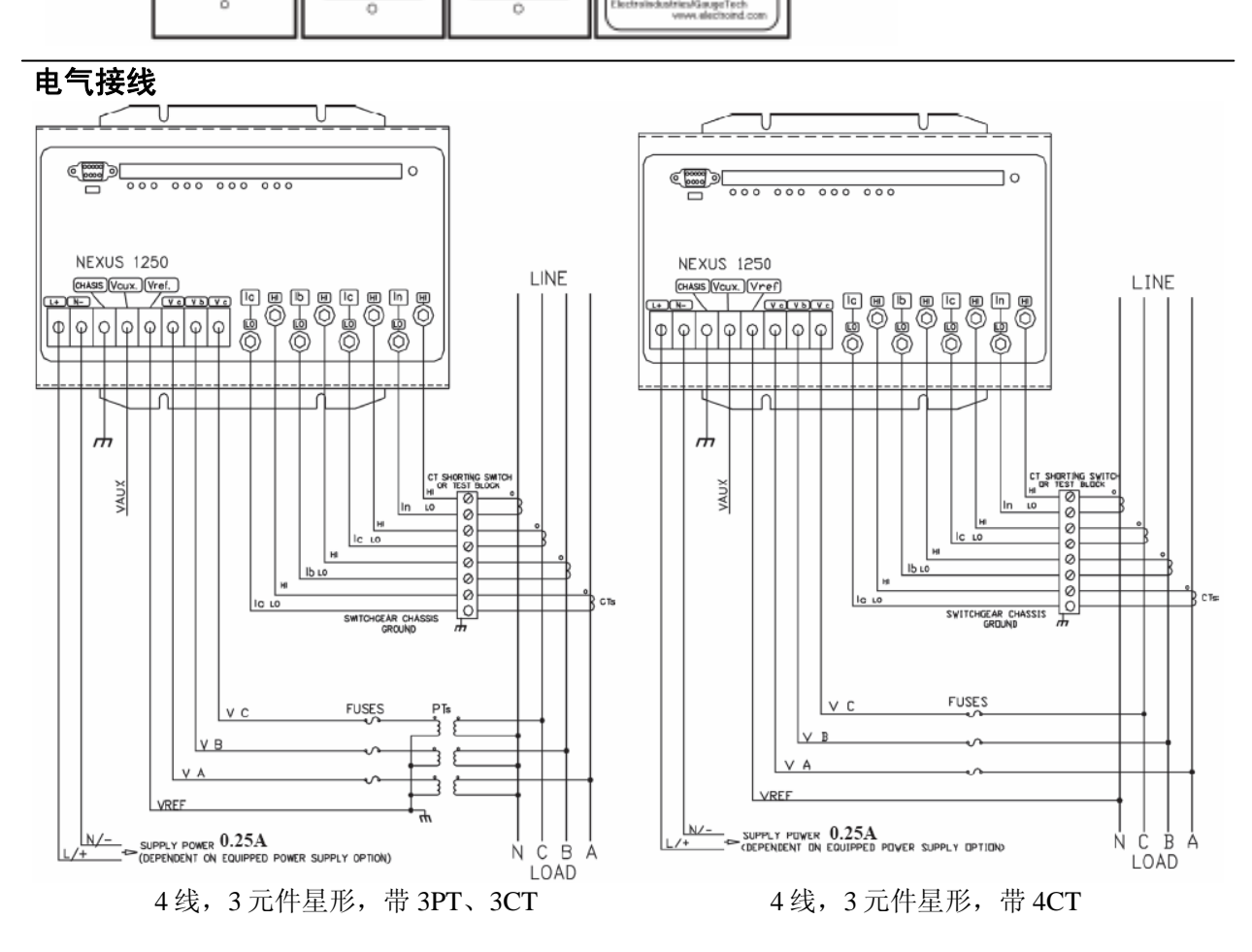

注:本页和下页提供了几种可能的接线方式。更多的接线方式请参考仪表的安装和操作手册。

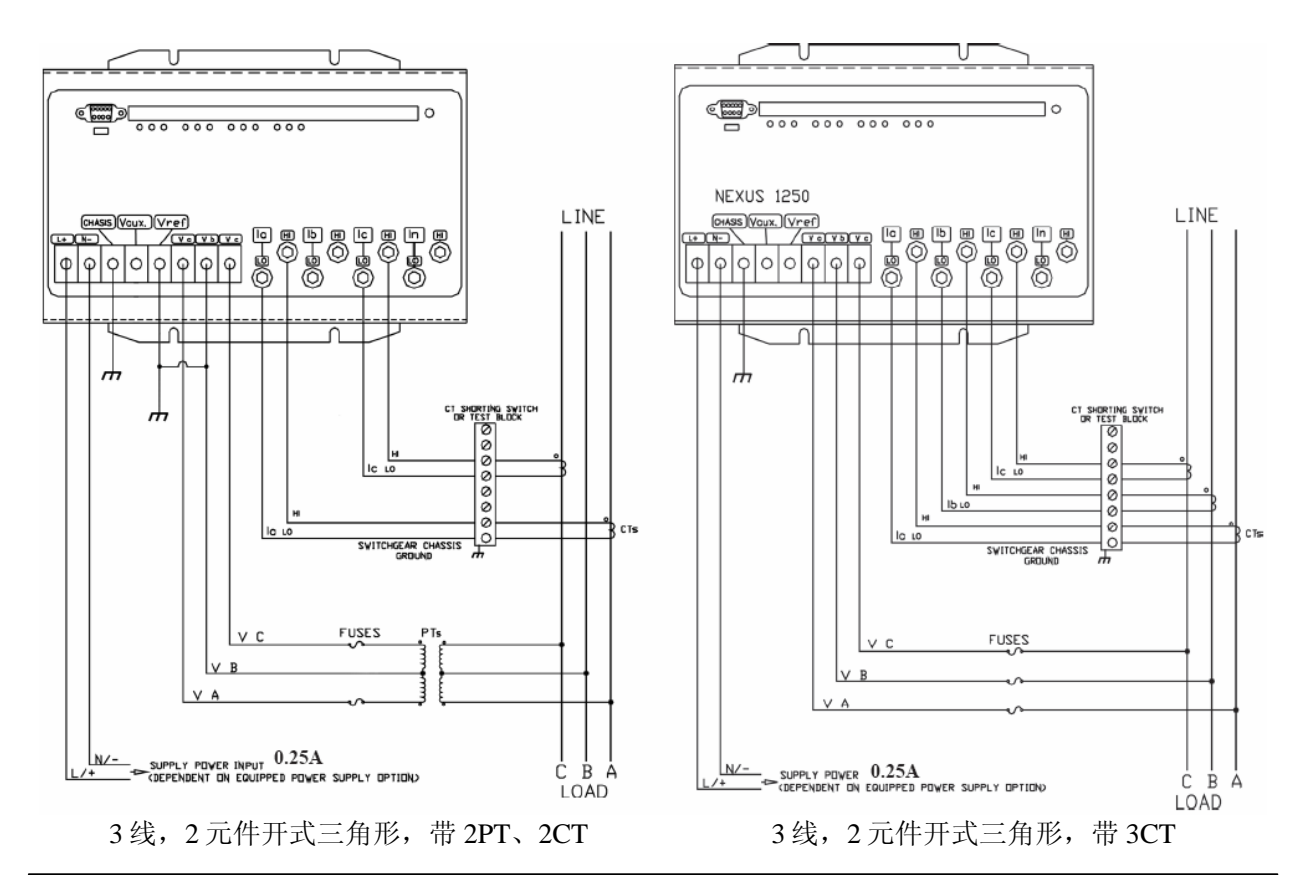

### 使用 Communicator Ext 设置仪表

- 1) 使用所附的 CD,把 Communicator Ext 安装到您的 PC 中。
- 在 Communicator Ext 主界面上,单 击界面顶部工具栏中的 Connect 图 标。
- 出现连接界面,如右图所示。
  注:右图是使用 RS485 串行通讯的 设置。要使用光电口:波特率设为
   9600,把 A7Z 或 A9U 的一端连接到 仪表的光电口,另外一端连接到 PC
   的串行口或 USB 口。对于使用内置
   Modem (INP2)或网卡(INP200或
   INP202)通讯的设置,请参考所附
   的 CD 上的《Communicator Ext 用户 手册》。
- 4) 单击 Connect,软件将连接到仪表。
- 5) 单击界面顶部工具栏中的 Profile 图标,出现 Device Profile 界面。如右 图所示。

注:

- ◆ 在快速入门指南中仅提供了几个基本 设置的说明,更多信息可参考所附
   CD中的《Communicator Ext 用户手 册》。
- ◆ 单击主界面顶部菜单条中的 Help > Contents,可打开在线的用户手册。

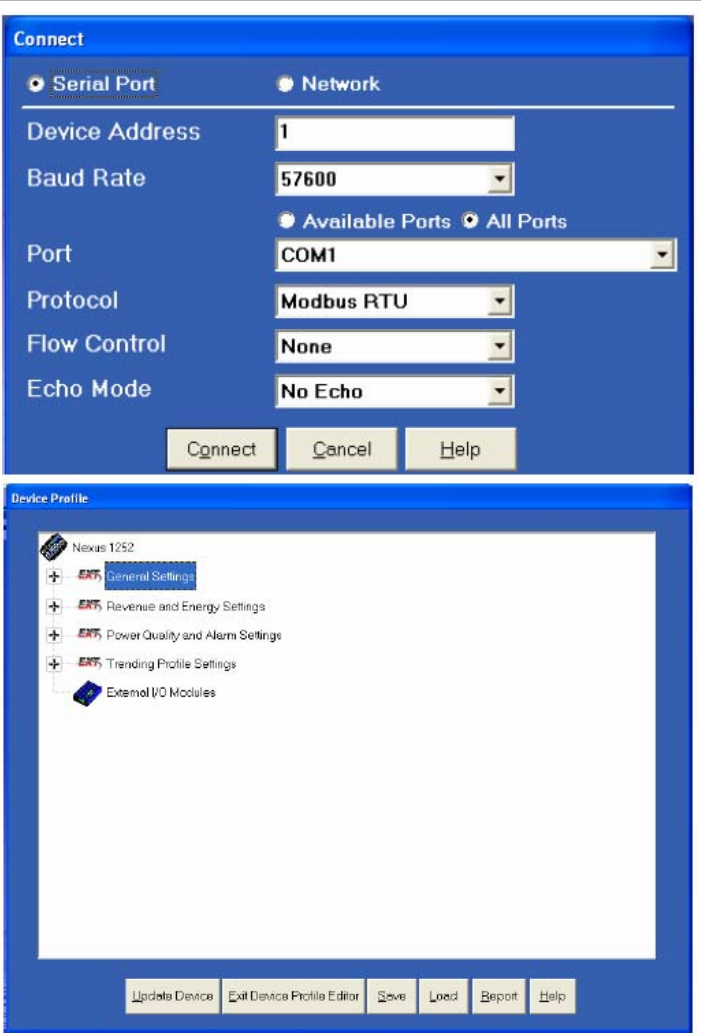

### CT、PT 和接线方式

- 在 Device Profile 界面中,双击 General Settings > CT, PT Ratios and System Hookup,界面中显示当前设置。
- 2) 双击任一设置,打开 CT 和 PT 变比界面,如 右图所示。
- 输入CT和PT变比,从下拉菜单中选择接线 方式和频率。
- 单击 OK,关闭界面。在 Device Profile 界面 中单击 Update Device,保存设置。

# 通讯设置

- 在 Device Profile 界面中,双击 General Settings > Communications,界面显示仪表通 讯口的当前设置。
- 双击任一通讯口的设置,打开 Communications界面,如右图所 示。
- 用户可以设置全部通讯口,以及可 选的 Modem 和网卡。单击 Help 可 查看设置说明。
- 单击 OK,关闭界面。在 Device Profile 界面中单击 Update Device,保存设置。

# 上传设置文件和命名仪表

要上传一个以前保存的设置文件到 仪表中:

- 在 Communicator Ext 主界面 中,单击 Device Profile 图标。
- Device Profile 界面打开。单击 界面底部的 Load 按钮。
- 打开一个窗口,指示保存的设置文件(.nps文件),选中您 打算上传的设置文件,单击
   Open。
- 4) Communicator Ext 打开保存的 设置文件。
- 5) 要给仪表设置一个唯一的名称,单击 General Settings > Labels。
- 将出现右图所示的子界面。单 击 Meter Designation,打开 Labels 界面。
- 7) 出现如右图所示的 Labels 界面,在 Meter Designation 区域为所连接的仪表输入一个唯一的名称,然后单击 OK。

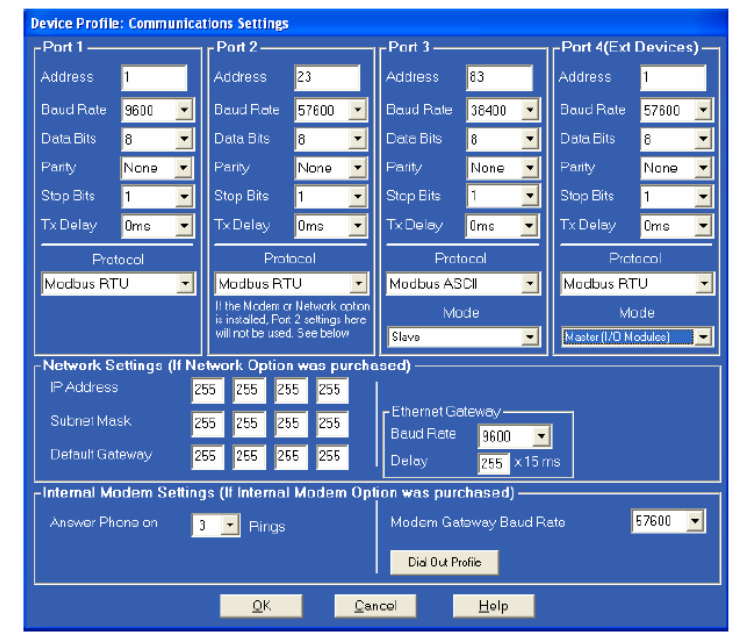

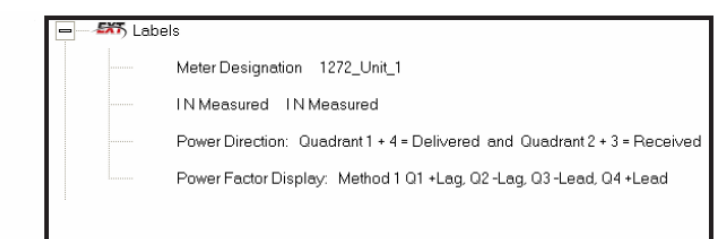

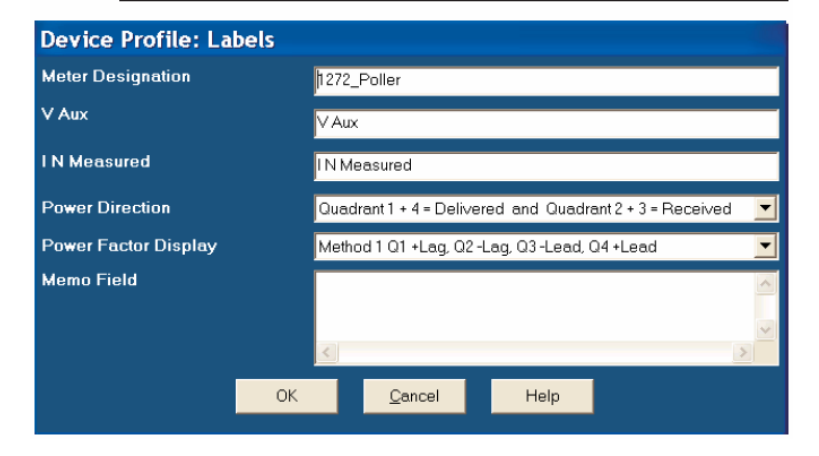

8) 现在可以单击 Device Profile 界面中的 Update Device 按钮,上传这个设置文件到所连接的仪表中。